## **Download a Single YuJa Recording**

YuJa allows you to download recordings from your *Media Collection* and places the file into the Downloads folder of your computer.

## Download a Recording

You can download media from Manage Media.

- 1. Navigate to *Manage Media* at the top of the screen.
- 2. Choose the desired media you wish to delete from your User Collection.
- 3. Hover over the video and choose *More...*
- 4. Select *Downloads* from the left menu.
- 5. Under the heading Download Content, choose *Audio and Video Content*.
- 6. Under Pre-Generate Video Downloads, choose *Enable*.
- 7. Click the *Download Media* button under Download Content.
- On the Request Download Media window, choose *Single File*. Then click the *Request Media* button. (Depending on the recording, the recording will either download immediately, or an email will be sent to your Minot State email account with a link allowing you to download.)